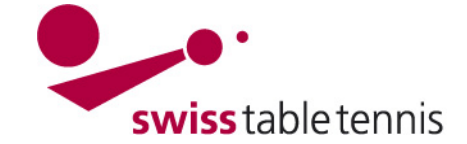

## CHAMPIONNAT PAR EQUIPE NOUVELLE SAISON

Les présentes instructions sont destinées aux responsables techniques de STT et des AR. Elles décrivent toutes les activités pour l'initialisation de la nouvelle saison. Pour la structuration du championnat par équipe, cf. aussi les instructions "2102 – Structure du championnat par équipe". L'inscription d'équipe détaillée et la répartition des groupes pour la nouvelle saison sont décrites dans les instructions "2201 -Inscriptions d'équipe et répartition des groupes nouvelle saison".

#### 1. Conditions

- Le championnat par équipe de la saison précédente est terminé et saisi y compris tous les matchs des play-offs et de promotion et relégation.
- Toutes les équipes promues et reléguées sont marguées dans toutes les ligues et tous les groupes conformément aux instructions "2302-Compléments des calendriers", paragraphe 4 et selon les résultats de tous les matchs éventuels de promotion et de relégation.
- Les nouveaux classements sont établis.

#### 2. Copier la saison

#### 2.1. Terminer l'ancienne saison

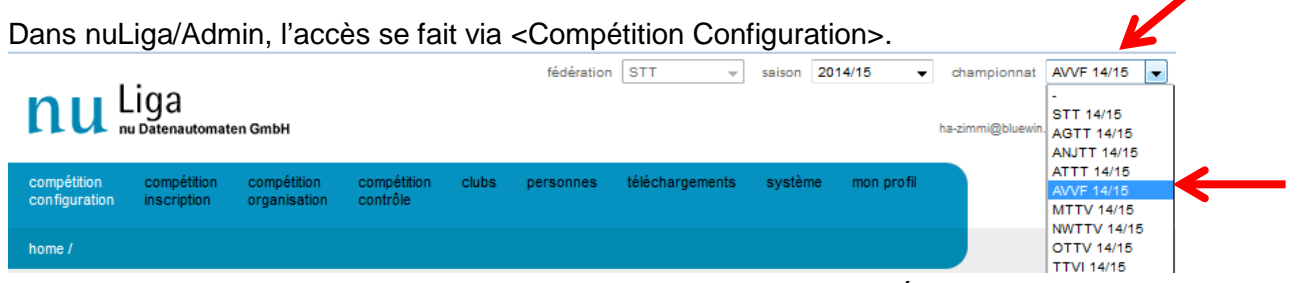

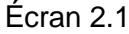

Comme saison, il faut choisir la saison passée. Dans championnat, il faut sélection-

configuration de base AVVF Championnat Vaud Valais Fribourg 2014/15 ner l'association souhaitée. Il faut sélectionner le championnat choisi. Dans la configuration de base, le statut doit être mis sur <terminé>.

| désignation*   | AVVF Championnat Vaud Valais Fribourg 2014/15                      |  |
|----------------|--------------------------------------------------------------------|--|
| abréviation*   | AVVF 14/15                                                         |  |
| page d'accueil | www.awf.ch                                                         |  |
| Status         | ○ nouveau ○ information ○ saisie des résultats ● terminé ○ archive |  |

#### Cette configuration doit impérativement être faite pour toutes les associations avant le 1<sup>er</sup> iuin.

#### 2.2. Copier le championnat

Le 1<sup>er</sup> juin, le championnat de la saison passée est copié de NU-Liga vers la nouvelle saison. Ce n'est qu'après la copie réussie par NU-Liga que l'on peut travailler dans la nouvelle saison.

#### 3. **Compétition Configuration de base**

#### 3.1. Sélectionner la saison

Au début des travaux, il faut s'assurer que la nouvelle saison et le bon championnat soient sélectionnés (cf. écran 2.1 dans le paragraphe 2.1).

Écran 2.2

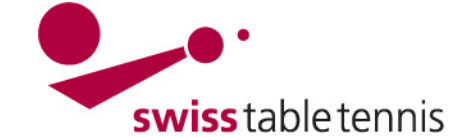

## 3.2. Configuration de base

Une grande partie de la configuration de base peut être reprise du championnat précédent. Ici, on aborde la signification des différents champs.

| désignation :<br>abréviation :<br>page d'accueil :                                                                                                    | Désignation officielle de l'association et la saison en question<br>Abréviation de l'association et saison, à deux chiffres<br>URL du site internet                                                                                                    |
|----------------------------------------------------------------------------------------------------|----------------------------------------------------------------------------------------------------|
| Statut :                                                                                                    | Il est important de toujours mettre le bon statut.<br>La responsabilité incombe au collaborateur compétent en matière<br>du championnat par équipes dans l'association concernée.                                                                                                    |
| nouveau :                                                                                                    | Date de création de la configuration de base par la CT STT / AR<br>Définition des séries et ligues jusqu'aux répartitions des groupes<br>définitives y comprises                                                                                                    |
| inscription :                                                                                                    | période des inscriptions des dates et joueurs titulaires par les clubs.<br>Doit impérativement être mis au moment du début des inscriptions.                                                                                                    |
| saisie des résultats :                                                                                                    | Depuis la date du premier match du championnat jusqu'à la saisie du dernier match du championnat                                                                                                    |
| terminée :                                                                                                    | Le championnat en cours est terminé et peut être copié<br>pour la nouvelle saison.                                                                                                    |
| archive :                                                                                                    | La saison est archivée.                                                                                                    |
| <b>Inscription d'équipe :</b><br>inscription ligues de qualification :<br>inscription ligues sans qualification<br>Inscription ligues jeunesse :<br>Inscription ligues seniors : | Plage temporelle pour la saisie des retraits et nouvelles<br>inscriptions par la CT compétente.<br>: Dernier délai pour les nouvelles inscriptions des ligues inférieures<br>Dernier délai pour les nouvelles inscriptions des ligues Jeunesse<br>Dernier délai pour les inscriptions des ligues Seniors<br>Puisque ces saisies sont effectuées par la CT compétente, elles<br>doivent être définies généreusement. |
| Nombre de niveaux pour<br>renoncement à la promotion :                                                                                                    | Saisir 1                                                                                                    |
| disposition de promotion :                                                                                                    | Les annonces de retrait et nouvelles inscriptions étant saisies<br>par la CT compétente, cette zone n'est pas pertinente.<br>Demande des dispositions de promotion jusqu'au rang de<br>classement inclus = 1<br>Ne pas cocher les deux demandes                                                                                                    |
| inscription à la coupe :                                                                                                    | Sélectionner Inscription à la coupe disponible                                                                                                    |
| dates des inscriptions :<br>tour aller :                                                                                                    | Ces dates doivent être indiquées par la CT compétente. Les<br>dates du tour aller sont identiques pour toutes les ligues.<br>La date finale doit être fixée par la CT compétente avant le début<br>de l'établissement du calendrier de jeu<br>Les inscriptions des dates sont saisies dans le système par les<br>clubs selon les instructions "1301 Inscriptions d'équipes".                                        |

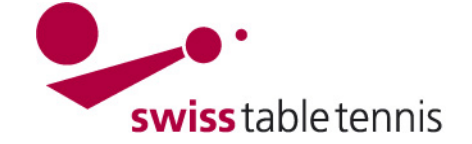

| tour retour :                                          | Puisque les clubs entrent toutes les dates des tours aller et<br>retour ensemble, les dates pour le tour retour ne sont pas perti-<br>nentes et peuvent être laissées telles quelles.<br>Le dernier jour de compétition du tour aller est le 31.12.aaaa<br>Journée de compétition régulière : laisser vide                                                                                                    |                                                                                                    |  |  |  |  |  |  |
|--------------------------------------------------------|----------------------------------------------------------------------------------------------------|----------------------------------------------------------------------------------------------------|--|--|--|--|--|--|
| annonce des joueurs titulaires :                       | En général, la date est du 01.06.aaaa au 30.06.aaaa. Puisque<br>le délai de transfert prend fin le 30.06., l'annonce des joueurs<br>titulaires peut être établie jusqu'à cette date. La date finale peut<br>toutefois aussi être plus tard. Il est impératif qu'elle soit fixée 14<br>jours avant le premier match du championnat.<br>Pas de différence entre ligue de qualification et ligue sans quali-<br>fication.<br>La saisie des joueurs titulaires se fait par les clubs selon les<br>instructions 1303 – Annonce des joueurs titulaires |                                                                                                    |  |  |  |  |  |  |
| compétition :                                          | Doit toujours être du 01.07.aaa<br>La saisie des amendes et peine                                                                                                    | a au 30.06.aaa.<br>es doit être activée ⊠                                                                   |  |  |  |  |  |  |
| publication :                                          | En règle générale, <b>O</b> indiquer la répartition des équipes<br>Si au cours de la répartition des équipes par la CT compétente,<br>on ne souhaite pas encore publier celle-ci, on peut sélectionner<br><b>O</b> ne pas indiquer la répartition des ligues / la répartition des<br>équipes durant ce travail. Il ne faudra toutefois pas oublier de<br>remettre « publier » après la répartition.                                                                                                    |                                                                                                    |  |  |  |  |  |  |
|                                                        | Laisser vide code SMS<br>Ne pas cocher publier le numér                                                                                                    | o du match.                                                                                                 |  |  |  |  |  |  |
| en-tête des colonnes dans le<br>programme des ligues : | Doit toujours être fait comme suit (séparation avec point-virgule)<br>Messieurs; Dames; Seniors; Jeunesse                                                                                                    |                                                                                                    |  |  |  |  |  |  |
| schéma du classement :                                 | Selon l'art 510.6.1 du RS STT, il faut sélectionner<br>O Points du classement, rencontres, différence de matchs,<br>différence de sets, différence de points                                                                                                    |                                                                                                    |  |  |  |  |  |  |
| région :                                               | Sélectionner l'association régio                                                                                                    | nale concernée                                                                                              |  |  |  |  |  |  |
| championnat principal :                                | Pour STT<br>Pour toutes les AR                                                                                                    | <-><br><stt mm="" nn=""></stt>                                                                              |  |  |  |  |  |  |
| Saison :                                               | saison actuelle                                                                                                    |                                                                                                    |  |  |  |  |  |  |
| tri :                                                  | Celui-ci obéit au schéma suivar<br>nn = première année de la sai<br>mm = numéro de l'association<br>01 = AGTT 00<br>02 = ANJTT 00<br>03 = ATTT 00<br>04 = AVVF 00<br>05 = MTTV<br>cf. également 2102 – Structure                                                                                                    | nt : nnmm<br>son en cours<br>06 = NWTTV<br>07 = OTTV<br>08 = TTVI<br>09 = STTT<br>du championnat par équipe |  |  |  |  |  |  |

### Terminer avec <sauvegarder>

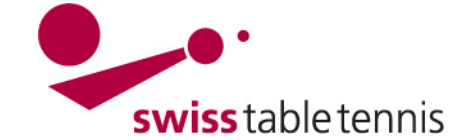

configuration de base AVVF Championnat Vaud Valais Fribourg 2014/15

|                                                                                                    | AVVF Championnat Vaud Valais Fribourg 2014/15                                                                                                    |
|----------------------------------------------------------------------------------------------------|----------------------------------------------------------------------------------------------------|
| abréviation*                                                                                                    | AVVF 14/15                                                                                                    |
| page d'accueil                                                                                                    | www.awf.ch                                                                                                    |
| Status                                                                                                    | ◯ nouveau ◯ information ◯ saisie des résultats ◉ terminé ◯ archive                                                                                                    |
| inscription d'équipe                                                                                                    | information sur les ligues de qualification de 01.06.2014 bis 01.08.2014 (obligatoire)                                                                                                    |
|                                                                                                    | Inscription dans la ligue sans qualification jusqu'au 01.08.2014 (obligatoire)                                                                                                    |
|                                                                                                    | inscription dans la ligue sans qualification jeunesse jusqu'au 30.08.2014 (optionnel)                                                                                                    |
|                                                                                                    | inscription dans la ligue sans qualification seniors jusqu'au 01.08.2014 (optionnel)                                                                                                    |
|                                                                                                    | Nombre de niveaux pour un renoncement à la promotion 1                                                                                                    |
| disposition de                                                                                                    | Demande des dispositions de promotion jusqu'au rang de classement inclus. 1                                                                                                    |
| promotion                                                                                                    | Demande des dispositions de promotions pour les relégués.                                                                                                    |
|                                                                                                    | Demande des dispositions de promotions pour les nouvelles équipes promues.                                                                                                    |
| inscription à la                                                                                                    | inscription à la coupe non disponible                                                                                                    |
| coupe                                                                                                    | Inscription a la coupe disponible Inscription à la coupe disponible et obligatoire                                                                                                    |
| date des                                                                                                    | tour aller                                                                                                    |
| inscriptions                                                                                                    | information sur les ligues de qualification de 01.06.2014 bis 01.08.2014 (obligatoire)                                                                                                    |
|                                                                                                    | Inscription dans la ligue sans qualification jusqu'au 01.07.2014 (obligatoire)                                                                                                    |
|                                                                                                    | inscription dans la ligue sans qualification jeunesse jusqu'au 30.09.2014 (optionnel)                                                                                                    |
|                                                                                                    | inscription dans la ligue sans qualification seniors jusqu'au bis 01.07.2014 (optionnel)                                                                                                    |
|                                                                                                    | tour retour                                                                                                    |
|                                                                                                    | inscription de bis                                                                                                    |
|                                                                                                    | dernière journée de compétition du tour aller                                                                                                    |
|                                                                                                    | en général                                                                                                    |
|                                                                                                    | journée de compétition régulière: - 🗸 Uhr                                                                                                    |
| annonce des                                                                                                    | tour aller                                                                                                    |
| joueurs titulaires                                                                                                    | inscription de 01.06.2014 bis 30.06.2014                                                                                                    |
|                                                                                                    | Inscription aux ligues de qualification jusqu'au                                                                                                    |
|                                                                                                    | tour retour                                                                                                    |
|                                                                                                    | inscription de 01.01.2015 bis 01.01.2015                                                                                                    |
| competition                                                                                                    | de 01.08.2014 bis 30.05.2015                                                                                                    |
|                                                                                                    | V peines et amandes actives                                                                                                    |
| publication                                                                                                    | <ul> <li>ne pas indiquer la répartition des ligues / la répartition des équipes</li> <li>indiquer la répartition des liques</li> </ul>                                                                                                    |
|                                                                                                    | <ul> <li>indiquer la répartition des équipes (programme des matchs / programmes des ligues)</li> </ul>                                                                                                    |
|                                                                                                    |                                                                                                    |
|                                                                                                    | Code SMS à publier                                                                                                    |
|                                                                                                    | Code SMS à publier<br>Publier le numéro du match dans le programme des matchs.                                                                                                    |
| en-tête de colonnes                                                                                                    | Code SMS à publier  Publier le numéro du match dans le programme des matchs.                                                                                                    |
| en-tête de colonnes<br>dans le programme                                                                                                  | Code SMS à publier  Publier le numéro du match dans le programme des matchs.  Hommes ; Dames ; O40 ; O50 ; Jeunesse ; Qualification STT  Sénaré nar des pointe virgules dans la liste. Par exemple : « Hommes : Dames : Seniors : Jeunes ». Les changements                                                                                                    |
| en-tête de colonnes<br>dans le programme<br>des ligues                                                                                    | Code SMS à publier  Publier le numéro du match dans le programme des matchs.  Hommes ; Dames ; O40 ; O50 ; Jeunesse ; Qualification STT Séparé par des points-virgules dans la liste. Par exemple : « Hommes ; Dames ; Seniors ; Jeunes ». Les changements de la liste doivent être repassés manuellement dans les classes d'âge.                                                                                                    |
| en-tête de colonnes<br>dans le programme<br>des ligues                                                                                    | Code SMS à publier  Publier le numéro du match dans le programme des matchs.  Hommes ; Dames ; O40 ; O50 ; Jeunesse ; Qualification STT Séparé par des points-virgules dans la liste. Par exemple : « Hommes ; Dames ; Seniors ; Jeunes ». Les changements de la liste doivent être repassés manuellement dans les classes d'âge.                                                                                                    |
| en-tête de colonnes<br>dans le programme<br>des ligues<br>schéma du<br>classement                                                         | Code SMS à publier  Publier le numéro du match dans le programme des matchs.  Hommes ; Dames ; O40 ; O50 ; Jeunesse ; Qualification STT Séparé par des points-virgules dans la liste. Par exemple : « Hommes ; Dames ; Seniors ; Jeunes ». Les changements de la liste doivent être repassés manuellement dans les classes d'âge.  Points du classement, rencontres, différence de match, différence de set, différence de points.  Points de classement rencontres, confrontation directe, différence de points de classement différence de match.                                                                                                    |
| en-tête de colonnes<br>dans le programme<br>des ligues<br>schéma du<br>classement                                                         | Code SMS à publier  Publier le numéro du match dans le programme des matchs.  Hommes ; Dames ; O40 ; O50 ; Jeunesse ; Qualification STT Séparé par des points-virgules dans la liste. Par exemple : « Hommes ; Dames ; Seniors ; Jeunes ». Les changements de la liste doivent être repassés manuellement dans les classes d'âge.  Points du classement, rencontres, différence de match, différence de set, différence de points.  Points de classement, rencontres, confrontation directe, différence de points de classement, différence de match, différence de set, différence de points.                                                                                                    |
| en-tête de colonnes<br>dans le programme<br>des ligues<br>schéma du<br>classement                                                         | Code SMS à       publier         Publier le numéro du match dans le programme des matchs.         Hommes ; Dames ; O40 ; O50 ; Jeunesse ; Qualification STT         Séparé par des points-virgules dans la liste. Par exemple : « Hommes ; Dames ; Seniors ; Jeunes ». Les changements de la liste doivent être repassés manuellement dans les classes d'âge. <ul> <li>Points du classement, rencontres, différence de match, différence de set, différence de points.</li> <li>Points de classement, rencontres, confrontation directe, différence de points de classement, différence de match, différence de set, différence de set, différence de match, victoires de set.</li> <li>Points de classement, rencontres, différence de matchs, victoires de match, victoires de set.</li> <li>Points de classement, rencontres, différence de matchs, victoires de match, victoires de set.</li> <li>Points de classement, rencontres, différence de matchs, victoires de match, victoires de set.</li> <li>Points de classement, rencontres, différence de matchs, victoires de match, victoires de set.</li> <li>Points de classement, rencontres, différence de matchs, victoires de match, victoires de set.</li> <li>Points de classement, rencontres, différence de matchs, victoires de match, victoires de set.</li> <li>Points de classement, rencontres, différence de matchs, victoires de match, victoires de set.</li> <li>Points de classement, rencontres, différence de matchs, victoires de match, victoires de set.</li> <li>Points de classement, rencontres, différence de matchs, victoires de match, victoires de set.</li> <li>Points de classement, rencontres, différence de matchs, victoires de match, victoires de set.</li> <li>Points de classement, rencontres, différence de matchs, victoires de match, victoires de</li></ul>                                                                                                    |
| en-tête de colonnes<br>dans le programme<br>des ligues<br>schéma du<br>classement                                                         | Code SMS à publier Publier le numéro du match dans le programme des matchs. Hommes ; Dames ; O40 ; O50 ; Jeunesse ; Qualification STT Séparé par des points-virgules dans la liste. Par exemple : « Hommes ; Dames ; Seniors ; Jeunes ». Les changements de la liste doivent être repassés manuellement dans les classes d'âge.  Points du classement, rencontres, différence de match, différence de set, différence de points. Points de classement, rencontres, confrontation directe, différence de points de classement, différence de match, victoires de set, différence de match, différence de set. Différence de points de classement, rencontres, différence de match, victoires de set. Différence de points de classement, différence de match, différence de set, victoires de set, différence de points, victoires de set. Différence de points de classement, différence de match, différence de set, victoires de set, différence de points, victoires de set.                                                                                                    |
| en-tête de colonnes<br>dans le programme<br>des ligues<br>schéma du<br>classement                                                         | Code SMS à publier  Publier le numéro du match dans le programme des matchs.  Hommes ; Dames ; O40 ; O50 ; Jeunesse ; Qualification STT Séparé par des points-virgules dans la liste. Par exemple : « Hommes ; Dames ; Seniors ; Jeunes ». Les changements de la liste doivent être repassés manuellement dans les classes d'âge.  Points du classement, rencontres, différence de match, différence de set, différence de points. Points de classement, rencontres, confrontation directe, différence de points de classement, différence de match, différence de set, différence de match, différence de set. Points de classement, rencontres, différence de match, victoires de set. Différence de points de classement, différence de match, différence de set, victoires de set, différence de points, victoires de set, différence de points, victoires de points, confrontation directe. Points de classement, rencontres, victoires de match, différence de set, victoires de set, différence de points, victoires de set, différence de points, victoires de set, différence de points, victoires de set, différence de points, victoires de set, différence de points, victoires de set, différence de points, victoires de set, différence de points, victoires de set, différence de points, victoires de set, différence de points, victoires de set, différence de points, victoires de set, différence de points, victoires de set, victoires de set, différence de points, victoires de set, victoires de set, différence de points, victoires de set, victoires de set, différence de points, victoires de set, victoires de set, différence de points, victoires de set, victoires de set, différence de points, victoires de set, victoires de set, différence de points, victoires de set, victoires de set, victoires de set, différence de points, victoires de set, victoires de set, victoires de set, victoires de set, victoires de set, victoires de set, victoires de set, victoires de set, victoires de set, victoires de set, victoires de set, victoires de set, victoires de set, victoires |
| en-tête de colonnes<br>dans le programme<br>des ligues<br>schéma du<br>classement                                                         | Code SMS à       publier         Publier le numéro du match dans le programme des matchs.         Hommes ; Dames ; O40 ; O50 ; Jeunesse ; Qualification STT         Séparé par des points-virgules dans la liste. Par exemple : « Hommes ; Dames ; Seniors ; Jeunes ». Les changements de la liste doivent être repassés manuellement dans les classes d'âge. <ul> <li>Points du classement, rencontres, différence de match, différence de set, différence de points.</li> <li>Points de classement, rencontres, confrontation directe, différence de points de classement, différence de match, différence de set, différence de points.</li> <li>Points de classement, rencontres, différence de matchs, victoires de match, victoires de set.</li> <li>Différence de points de classement, différence de match, différence de set, victoires de set.</li> <li>Différence de points de classement, différence de match, différence de set, victoires de set, différence de points, victoires de points, confrontation directe.</li> <li>Points de classement, rencontres, victoires de match, différence de set, victoires de set, différence de points, victoires de points, confrontation directe.</li> <li>Points de classement, rencontres, victoires de match, différence de set, victoires de set, différence de points, victoires de points, confrontation directe.</li> <li>Points de classement, rencontres, victoires de match, différence de set, victoires de set, différence de points, victoires de points, confrontation directe.</li> </ul>                                                                                                    |
| en-tête de colonnes<br>dans le programme<br>des ligues<br>schéma du<br>classement                                                         | Code SMS à       publier         Publier le numéro du match dans le programme des matchs.         Hommes ; Dames ; O40 ; O50 ; Jeunesse ; Qualification STT         Séparé par des points-virgules dans la liste. Par exemple : « Hommes ; Dames ; Seniors ; Jeunes ». Les changements de la liste doivent être repassés manuellement dans les classes d'âge.         Points du classement, rencontres, différence de match, différence de set, différence de points.         Points de classement, rencontres, confrontation directe, différence de points de classement, différence de matchs, victoires de match, victoires de set.         Différence de set, différence de points.         Points de classement, rencontres, différence de matchs, victoires de match, victoires de set.         Différence de points de classement, différence de matchs, victoires de match, victoires de set.         Différence de points de classement, différence de match, différence de set, victoires de set.         Différence de points de classement, différence de match, différence de set, victoires de set.         Différence de points, confrontation directe.         Points de classement, rencontres, victoires de match, différence de set, victoires de set, différence de points, victoires de points, confrontation directe.         CH.04 AVVF Vaud, Valais, Fribourg                                                                                                    |
| en-tête de colonnes<br>dans le programme<br>des ligues<br>schéma du<br>classement<br>région<br>championnat<br>principal                   | Code SMS à       publier         Publier le numéro du match dans le programme des matchs.         Hommes ; Dames ; O40 ; O50 ; Jeunesse ; Qualification STT         Séparé par des points-virgules dans la liste. Par exemple : « Hommes ; Dames ; Seniors ; Jeunes ». Les changements de la liste doivent être repassés manuellement dans les classes d'âge.         Points du classement, rencontres, différence de match, différence de set, différence de points.         Points de classement, rencontres, confrontation directe, différence de points de classement, différence de matchs, victoires de match, victoires de set.         Différence de set, différence de points.         Points de classement, rencontres, différence de matchs, victoires de match, victoires de set.         Différence de points de classement, différence de matchs, victoires de match, victoires de set.         Différence de points de classement, différence de match, différence de set, victoires de set.         Différence de points, confrontation directe.         Points de classement, rencontres, victoires de match, différence de set, victoires de set, différence de points, victoires de points, confrontation directe.         CH.04 AVVF Vaud, Valais, Fribourg         STT 14/15                                                                                                    |
| en-tête de colonnes<br>dans le programme<br>des ligues<br>schéma du<br>classement<br>région<br>championnat<br>principal<br>saison         | Code SMS à       publier         Publier le numéro du match dans le programme des matchs.         Hommes ; Dames ; O40 ; O50 ; Jeunesse ; Qualification STT         Séparé par des points-virgules dans la liste. Par exemple : « Hommes ; Dames ; Seniors ; Jeunes ». Les changements de la liste doivent être repassés manuellement dans les classes d'âge.         Points du classement, rencontres, différence de match, différence de set, différence de points.         Points de classement, rencontres, confrontation directe, différence de points de classement, différence de match, différence de set, différence de set, différence de match, différence de set, différence de points.         Points de classement, rencontres, différence de matchs, victoires de match, victoires de set.         Différence de points de classement, différence de match, différence de set, victoires de set.         Différence de points de classement, différence de match, différence de set, victoires de set.         Différence de points de classement, différence de match, différence de set, victoires de set, différence de points, victoires de points, confrontation directe.         Points de classement, rencontres, victoires de match, différence de set, victoires de set, différence de points, victoires de points, confrontation directe.         CH.04 AVVF Vaud, Valais, Fribourg          STT 14/15                                                                                                    |
| en-tête de colonnes<br>dans le programme<br>des ligues<br>schéma du<br>classement<br>région<br>championnat<br>principal<br>saison<br>tri* | Code SMS à       publier         Publier le numéro du match dans le programme des matchs.         Hommes ; Dames ; O40 ; O50 ; Jeunesse ; Qualification STT         Séparé par des points-virgules dans la liste. Par exemple : « Hommes ; Dames ; Seniors ; Jeunes ». Les changements de la liste doivent être repassés manuellement dans les classes d'âge.         Points du classement, rencontres, différence de match, différence de set, différence de points.         Points de classement, rencontres, confrontation directe, différence de points de classement, différence de matchs, victoires de match, victoires de set.         Différence de set, différence de points.         Points de classement, rencontres, différence de matchs, victoires de match, victoires de set.         Différence de points de classement, différence de match, différence de set, victoires de set.         Différence de points de classement, différence de match, différence de set, victoires de set, différence de points, victoires de points, confrontation directe.         Points de classement, rencontres, victoires de match, différence de set, victoires de set, différence de points, victoires de points, confrontation directe.         Points de classement, rencontres, victoires de match, différence de set, victoires de set, différence de points, victoires de points, confrontation directe.         CH.04 AVVF Vaud, Valais, Fribourg          STT 14/15          2014/15                                                                                                    |

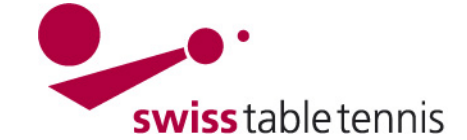

#### Types de séries 4.

Dans nuLiga/Admin, l'accès se fait via <Compétition Configuration>

Les types de séries contiennent toutes les séries actuelles dans toutes les AR.

Au moment du passage à la nouvelle saison, ils ne doivent pas être modifiés.

Les types de séries peuvent seulement être modifiés par l'office central STT.

#### types de séries

Les types de séries qui peuvent être disputés dans les différents championnats sont définis au niveau de la fédération. Les types de séries sont utilisés pour l'annonce des joueurs titulaires et donnent donc la possibilité de créer des listes de joueurs pour plusieurs régions

| types de series 2014/ | 15 |
|-----------------------|----|
|-----------------------|----|

| désignation       | sexe    | âge | âge     |  |
|-------------------|---------|-----|---------|--|
|                   |         | de  | jusqu'à |  |
| hommes            | mixte   | 0   | 99      |  |
| dames             | féminin | 0   | 99      |  |
| O40               | mixte   | 40  | 99      |  |
| O50               | mixte   | 50  | 99      |  |
| jeunesse          | mixte   | 0   | 17      |  |
| U18               | mixte   | 0   | 18      |  |
| U15               | mixte   | 0   | 15      |  |
| U13               | mixte   | 0   | 13      |  |
| U11               | mixte   | 0   | 10      |  |
| Freundschaftsliga | mixte   | 0   | 99      |  |
|                   |         |     |         |  |

### Écran 4.1

#### 5. Plannings généraux

#### 5.1. Définition

Pour commencer, chaque AR définit ses dates des semaines de compétition pour les différentes séries et les tailles des groupes dans un planning. L'annexe 1 en présente un exemple.

Dans <Compétition Configuration> → <Championnat de l'association concernée>, il faut ouvrir <Plannings généraux>

Il faut établir des plannings généraux pour les différentes tailles de groupe puisque le nombre de jours de compétition change. Si les seniors ne jouent pas durant les mêmes semaines que les joueurs actifs, il faut établir des plannings généraux séparés.

Si dans une AR, chaque ligue joue toujours le même jour de la semaine, il faut établir un planning général pour chaque ligue (cf. paragraphe 5.3).

| Devente en els envertes                        | plannings généraux                               |                                           |             |                                                                                                    |
|------------------------------------------------|--------------------------------------------------|-------------------------------------------|-------------|----------------------------------------------------------------------------------------------------|
| Pour les championnats                          | désignation                                      | dernier jour de compétition du tour aller |             |                                                                                                    |
| qui se déroulent sous                          | Tours 3&4 - Ligue 1                              | 01.03.2015                                |             |                                                                                                    |
| forme de poules avec plu-                      | Tours 3&4 - Ligues 2 à 7                         | 01.03.2015                                |             | The second second seco |
| sieurs matchs disputés le                      |                                                  |                                           |             | effacer                                                                                                    |
| samedi (ou le dimanche),                       | nouveau planning général Tours 3&4 - Ligue 8     | ajouter                                   |             |                                                                                                    |
| il ne faut pas établir de<br>planning général. | copier le planning général AVVF Championnat Vaud | Valais Fribourg 2014/15                   | ✓ choisir u | Écran 5.1                                                                                                    |

Le planning général à établir est désigné clairement dans le champ <nouveau planning général>, confirmer avec <ajouter>.

#### 5.2. Entrée des semaines de compétition

Vous obtenez ensuite un calendrier de toute la saison. Les jours de compétition doivent être entrés dans le calendrier selon l'écran 5.2.

Les semaines de compétition sont numérotées comme suit pour le tour aller et le tour retour (exemple pour les groupes à 8) :

| Championnat normal avec tour aller et retour | Double championnat (projet | AVVF, AGTT)      |
|----------------------------------------------|----------------------------|------------------|
| Tour aller : 1-7                             | premier championnat :      | tour aller 1-7   |
| Tour retour : 1-7                            |                            | tour retour 8-14 |
|                                              | Deuxième championnat :     | tour aller 1-7   |
|                                              |                            | Tour retour 8-14 |

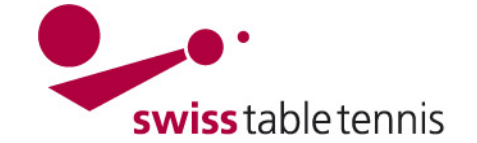

Les semaines de remplacement durant lesquelles des matchs prévus pour des jours de compétition peuvent être déplacés doivent être marquées par "E".

#### Plan des jours de compétitions

Fixez les jours de compétitions, en inscrivant le numéro du jour de match dans la semaine du calendrier correspondante. Dans les semaines sans numéros de jours de match, aucun match n'a lieu. Les jours ouvrables, dans lesquels il est possible de jouer, vous pouvez les fixer ultérieurement

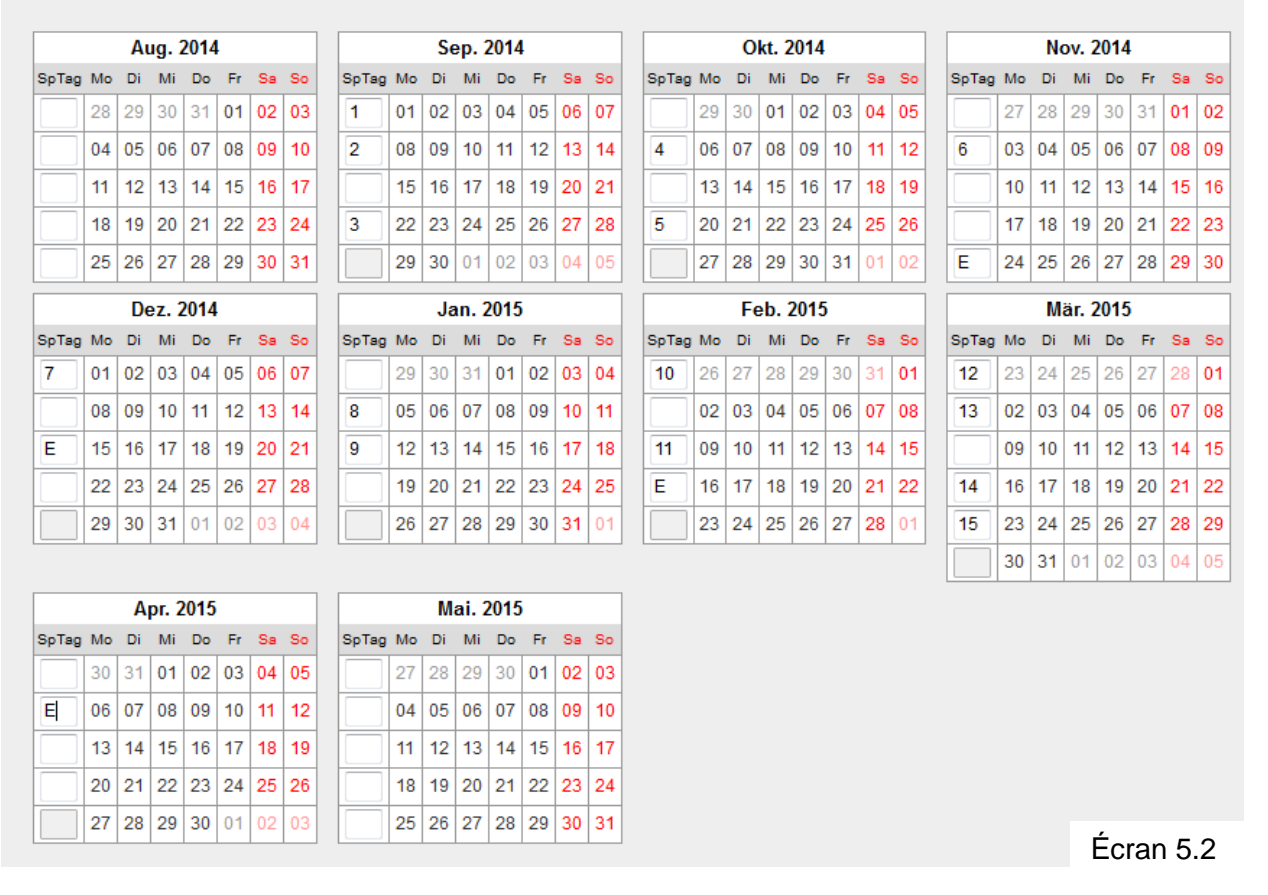

Avec <continuer>, on arrive au planning des jours de la semaine.

### 5.3. Planning des jours de la semaine

Ici, on peut définir les jours de la semaine où des matchs sont disputés.

Dans les AR où les matchs ont lieu les jours auxquelles les équipes ont la salle, il faut cocher lundi à vendredi ou samedi (selon l'écran 5.3).

Dans les AR (notamment l'AGTT) où les matchs de chaque ligue ont lieu un certain jour (p.ex. 1<sup>ère</sup> ligue le lundi), il faut SEULEMENT cocher le jour en question

| 2.1      | 1. Jo | ours de la s   | emaine réguliers  | 2        | 1. Jo | ours de la s   | semaine réguliers  |
|----------|-------|----------------|-------------------|----------|-------|----------------|--------------------|
|          |       | fr. Spielbegin | n sp. Spielbeginn |          |       | fr. Spielbegin | in sp. Spielbeginn |
| 1        | Мо    | 19:30          | 20:30             | <b>V</b> | Мо    | 20:00          | 20:00              |
| <b>V</b> | Di    | HH:MM          | HH:MM             |          | Di    | HH:MM          | HH:MM              |
| <b>v</b> | Mi    | HH:MM          | HH:MM             |          | Mi    | HH:MM          | HH:MM              |
| <b>V</b> | Do    | HH:MM          | HH:MM             |          | Do    | HH:MM          | HH:MM              |
| <b>V</b> | Fr    | HH:MM          | HH:MM             |          | Fr    | HH:MM          | HH:MM              |
| V        | Sa    | HH:MM          | HH:MM             |          | Sa    | HH:MM          | HH:MM              |
|          | So    | HH:MM          | HH:MM             |          | So    | HH:MM          | HH:MM              |
|          |       | Éc             | ran 5 3           |          |       | Éc             | ran 5.4            |

Écran 5.3

(selon l'écran 5.4), car pour chaque ligue, un planning général a été établi (cf. paragraphe 5.1).

Si pour tous les matchs, un début de match uniforme est valable, celui-ci peut être entré comme illustré dans l'écran 5.4.

Il est aussi possible d'entrer le début de match le plus tôt ou le plus tard admis (cf. écran 5.3).

Puisque dans les dates des inscriptions, les clubs ont en général défini le début de match effectif pour chaque équipe, il ne faut pas entrer les heures dans ce cas.

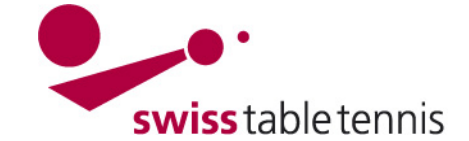

#### 5.4. Séparation de tours

Normalement, il faut entrer le 31.12.aaaa.

Avec <continuer>, on arrive au contrôle des semaines de compétition où des corrections sont donc encore possibles.

#### 5.5. Bloquer des jours précis

Lorsqu'il faut bloquer des jours précis durant une semaine de compétition entrée (p.ex. samedi du championnat régional, des jours fériés régionaux comme le 1<sup>er</sup> novembre, le 1<sup>er</sup> mai, ascension, vendredi saint, lundi de Pâques), cela peut être fait dans le traitement détaillé du mois en question.

Il faut cliquer sur le mois concerné, p.ex. novembre 2014.

Le calendrier journalier du mois en question s'ouvre, cf. écran 5.7.

Si l'on ne souhaite pas de matchs de championnat samedi, 29.11.2014, on efface le numéro du tour du jour concerné.

Sous remarques, on peut en plus indiquer la raison de la suppression.

Terminer avec <sauvegarder>

| semane de rannee   |         |                        |                 |                |                  |
|--------------------|---------|------------------------|-----------------|----------------|------------------|
| Mo, 24.11.2014     | 6       | . jour de compétition* | hh:mm           | hh:mm          |                  |
| Di, 25.11.2014     | 6       | . jour de compétition* | hh:mm           | hh:mm          |                  |
| Mi, 26.11.2014     | 6       | . jour de compétition* | hh:mm           | hh:mm          |                  |
| Do, 27.11.2014     | 6       | . jour de compétition* | hh:mm           | hh:mm          |                  |
| Fr, 28.11.2014     | 6       | . jour de compétition* | hh:mm           | hh:mm          | Championnat AVVF |
| Sa, 29.11.2014     |         | . jour de compétition* | hh:mm           | hh:mm          |                  |
| So, 30.11.2014     |         | . jour de compétition* | hh:mm           | hh:mm          |                  |
| Bitte, geben Sie e | entwede | r eine Nummer für den  | Spieltag oder ( | ein E für Ersa | atzspieltag ein! |
| interrompre        | sauve   | jarder                 |                 | É              | cran 5.7         |

#### 5.6. Terminer

configuration de base

Après avoir terminé toutes les saisies, tous les jours de compétition possibles s'affichent en gras.

|            |    | A  | ug.  | 2014 | 1  |    |    |       |    | Se | ep. 2 | 2014 | L . |    |    |       |    | 0  | kt. 2 | 2014 |    |    |    | Nov. 2014 |           |    |    |    |    |    |   |
|------------|----|----|------|------|----|----|----|-------|----|----|-------|------|-----|----|----|-------|----|----|-------|------|----|----|----|-----------|-----------|----|----|----|----|----|---|
| БрТад      | Мо | Di | Mi   | Do   | Fr | Sa | So | SpTag | Mo | Di | Mi    | Do   | Fr  | Sa | So | SpTag | Мо | Di | Mi    | Do   | Fr | Sa | So | SpTag     | Мо        | Di | Mi | Do | Fr | Sa | s |
|            | 28 | 29 | 30   | 31   | 01 | 02 | 03 |       | 01 | 02 | 03    | 04   | 05  | 06 | 07 |       | 29 | 30 | 01    | 02   | 03 | 04 | 05 |           | 27        | 28 | 29 | 30 | 31 | 01 | 0 |
|            | 04 | 05 | 06   | 07   | 08 | 09 | 10 |       | 08 | 09 | 10    | 11   | 12  | 13 | 14 |       | 06 | 07 | 08    | 09   | 10 | 11 | 12 |           | 03        | 04 | 05 | 06 | 07 | 08 | 0 |
|            | 11 | 12 | 13   | 14   | 15 | 16 | 17 |       | 15 | 16 | 17    | 18   | 19  | 20 | 21 |       | 13 | 14 | 15    | 16   | 17 | 18 | 19 |           | 10        | 11 | 12 | 13 | 14 | 15 | 1 |
|            | 18 | 19 | 20   | 21   | 22 | 23 | 24 |       | 22 | 23 | 24    | 25   | 26  | 27 | 28 |       | 20 | 21 | 22    | 23   | 24 | 25 | 26 |           | 17        | 18 | 19 | 20 | 21 | 22 | 1 |
|            | 25 | 26 | 27   | 28   | 29 | 30 | 31 |       | 29 | 30 | 01    | 02   | 03  | 04 | 05 |       | 27 | 28 | 29    | 30   | 31 | 01 | 02 |           | 24        | 25 | 26 | 27 | 28 | 29 | 1 |
|            |    | D  | ez.  | 2014 | 1  |    |    |       |    | Ja | an. 2 | 2015 | ;   |    |    |       |    | Fe | eb. 1 | 2015 | ;  |    |    |           | Mär. 2015 |    |    |    |    |    | - |
| БрТад      | Мо | Di | Mi   | Do   | Fr | Sa | So | SpTag | Мо | Di | Mi    | Do   | Fr  | Sa | So | SpTag | Мо | Di | Mi    | Do   | Fr | Sa | So | SpTag     | Мо        | Di | Mi | Do | Fr | Sa |   |
|            | 01 | 02 | 03   | 04   | 05 | 06 | 07 |       | 29 | 30 | 31    | 01   | 02  | 03 | 04 |       | 26 | 27 | 28    | 29   | 30 | 31 | 01 | 5         | 23        | 24 | 25 | 26 | 27 | 28 | C |
|            | 08 | 09 | 10   | 11   | 12 | 13 | 14 |       | 05 | 06 | 07    | 08   | 09  | 10 | 11 | 3     | 02 | 03 | 04    | 05   | 06 | 07 | 08 |           | 02        | 03 | 04 | 05 | 06 | 07 | ( |
|            | 15 | 16 | 17   | 18   | 19 | 20 | 21 | 1     | 12 | 13 | 14    | 15   | 16  | 17 | 18 |       | 09 | 10 | 11    | 12   | 13 | 14 | 15 | 1         | 09        | 10 | 11 | 12 | 13 | 14 | 1 |
|            | 22 | 23 | 24   | 25   | 26 | 27 | 28 | 2     | 19 | 20 | 21    | 22   | 23  | 24 | 25 | 4     | 16 | 17 | 18    | 19   | 20 | 21 | 22 | 2         | 16        | 17 | 18 | 19 | 20 | 21 | 2 |
|            | 29 | 30 | 31   | 01   | 02 | 03 | 04 |       | 26 | 27 | 28    | 29   | 30  | 31 | 01 | 5     | 23 | 24 | 25    | 26   | 27 | 28 | 01 | 3         | 23        | 24 | 25 | 26 | 27 | 28 | 2 |
|            |    |    |      |      |    |    |    |       |    |    |       |      |     |    |    |       |    |    |       |      |    |    |    | 4         | 30        | 31 | 01 | 02 | 03 | 04 | ( |
|            |    | Δ  | nr 3 | 2015 |    |    |    |       |    | М  | ai 2  | 2015 |     |    | _  |       |    |    |       |      |    |    |    |           |           |    |    |    |    |    |   |
|            | Мо | Di | Mi   | Do   | Fr | Sa | So | SpTag | Мо | Di | Mi    | Do   | Fr  | Sa | So |       |    |    |       |      |    |    |    |           |           |    |    |    |    |    |   |
| SpTag      |    |    |      |      |    |    |    | _     |    |    | 1     | 1    | 1   | 1  |    |       |    |    |       |      |    |    |    |           |           |    |    |    |    |    |   |
| SpTag<br>4 | 30 | 31 | 01   | 02   | 03 | 04 | 05 |       | 27 | 28 | 29    | 30   | 01  | 02 | 03 |       |    |    |       |      |    |    |    |           |           |    |    |    |    |    |   |

### 6. Initialisation de la relégation

N'est pas utilisée.

| 2.3. Séparation de tours                     |              |           |
|----------------------------------------------|--------------|-----------|
| Dernier jour de compétition<br>du tour aller | TT.MM.JJJJ   | Aucune sé |
| interrompre << retour                        | continuer >> |           |
|                                              | Écran 5      | .5        |

Nov. 2014

03 04 05 06 07

19

SpTag Mo Di

10 11

18

17

3

Е

Mi Do Fr Sa So

12 13 14 15 16

20 21 22 23

08 09

27 28 29 30 31 01 02

24 25 26 27 28 29 30

Écran 5.6

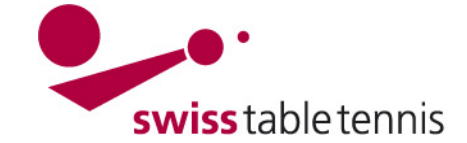

### 7. Séries

Les séries sont reprises de la saison précédente.

Normalement, les champs remplis ne doivent pas être modifiés.

Il est important de remplir la zone de tri selon les instructions "2102 – Structure du championnat par équipe" afin que la représentation soit correcte dans la zone publique.

| Hommes                         |                                                              |
|--------------------------------|--------------------------------------------------------------|
| désignation*                   | Hommes                                                       |
| abréviation*                   | H                                                            |
| type de séries                 | hommes 👻                                                     |
| sexe                           | © féminin   © masculin   ● mixte                             |
| classe d'âge                   | 🛇 jeunesse 🔘 actifs 🔘 seniors                                |
| effectifs théoriques*          | 3 (paramètre)                                                |
|                                | ajouter le nombre de joueurs de l'équipe au nom de l'équipe, |
| colonne dans le plan de ligues | Hommes -                                                     |
| zone de tri*                   | 41                                                           |
| ligues                         | 7                                                            |
| interrompre sauvegarder        | Écran 7.1                                                    |

### 8. Divisions

Les divisions sont reprises de la saison précédente.

Il est important de remplir le tri selon les instructions "2102 – Structure du championnat par équipe" afin que la représentation soit correcte dans la zone publique. Niveau : Le niveau supérieur de la ligue nationale est "1". Le niveau supérieur des AR est "4" chez les actifs et "2" chez les seniors et la jeunesse.

### 9. Ligues

### 9.1. Nombre et désignation des ligues

Les ligues sont reprises de la saison précédente.

Si une nouvelle ligue s'y ajoute, elle doit être définie en conséquence. Confirmer ensuite avec <ajouter>.

En cliquant sur la ligue concernée, elle peut aussi être renommée.

| ligues              |               |        |                    |               |           |                    |         |         |         |
|---------------------|---------------|--------|--------------------|---------------|-----------|--------------------|---------|---------|---------|
| désignation         | abréviation   | série  | division           | ligue sans    | effectif  | système de jeu     | groupes | équipes | Elo     |
|                     |               |        |                    | besoin de     | théorique |                    |         |         |         |
|                     |               |        |                    | qualification |           |                    |         |         |         |
| 1ère ligue Homn     | nes 2E1A      | Hommes | 1ère ligue         | non           | 3         | système de jeu STT | 1       | 8       | oui     |
| 2ème ligue Hom      | mes 2E2A      | Hommes | 2ème ligue         | non           | 3         | système de jeu STT | 2       | 16      | oui     |
| 3ème ligue Hom      | mes 2E3A      | Hommes | 3ème ligue         | non           | 3         | système de jeu STT | 4       | 32      | oui     |
| 4ème ligue Hom      | mes 2E4A      | Hommes | 4ème ligue         | oui           | 3         | système de jeu STT | 3       | 21      | oui     |
| 1ère ligue Dame     | s 2D1A        | Dames  | 1ère ligue         | oui           | 3         | système de jeu STT | 1       | 2       | oui     |
| 1ère ligue O40      | 2S1A          | O40    | 1ère ligue Seniors | oui           | 3         | système de jeu STT | 1       | 8       | oui     |
| Qualification U18   | 8 2J1A        | U18    | Qualification STT  | oui           | 3         | système de jeu STT | 1       | 4       | oui     |
| Qualification U1    | 5 2C1A        | U15    | Qualification STT  | oui           | 3         | système de jeu STT | 1       | 4       | oui     |
| Qualification U13   | 3 2B1A        | U13    | Qualification STT  | oui           | 3         | système de jeu STT | 1       | 3       | oui     |
| Qualification U11   | 2G1A          | U11    | Qualification STT  | oui           | 3         | système de jeu STT | 0       | 0       | oui     |
|                     |               |        |                    |               |           |                    |         | _       | effacer |
| nouvelle ligue: 5èi | me ligue Homm | es     | série: Hommes 🔻    | division: -   |           | -                  | ajouter |         |         |
|                     |               |        |                    |               |           |                    | Eci     | ran §   | 9.1     |

# 1ère ligue désignation\* 1ère ligue

| désignation*    | 1ère ligue  |                                                    |
|-----------------|-------------|----------------------------------------------------|
| abréviation*    | L1          |                                                    |
| tri *           | 411         |                                                    |
| niveau*         | 4           | Echelonnage hiérarchique des divisions. La ligue s |
| catégorie d'âge | 🔘 jeunesse  | e 🖲 actifs 🔘 seniors                               |
| ligues          | 2           |                                                    |
| interrompre     | sauvegarder | Écran 8.1                                          |

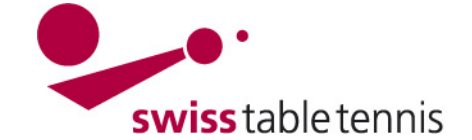

#### 9.2. Nombre de groupes

Le nombre de groupes et leur nom sont également repris de la saison précédente.

Lorsque l'on souhaite ajouter un groupe, il faut le définir et l'ajouter avec <ajouter>.

| désignation*               | abréviation* | zone de tri | URL - ID | Tours / type      |
|----------------------------|--------------|-------------|----------|-------------------|
| 3ème ligue Hommes Groupe 1 | L3 G1        | 2131        | 194542   | tour aller/retour |
| 3ème ligue Hommes Groupe 2 | L3 G2        | 2132        | 194539   | tour aller/retour |
| 3ème ligue Hommes Groupe 3 | L3 G3        | 2133        | 194540   | tour aller/retour |
| 3ème ligue Hommes Groupe 4 | L3 G4        | 2134        | 194541   | tour aller/retour |
| 3ème ligue Hommes Groupe   | L3 G4        | ajouter     |          |                   |

interrompre sauvegarder

### Écran 9.1

S'il faut enlever des groupes, cela est possible en cliquant sur la case à côté de la poubelle. Confirmer avec <effacer>. Il faut toutefois d'abord enlever toutes les équipes du groupe en question.

|  | Ť |
|--|---|
|  | Ť |
|  | Ť |
|  | Ť |
|  |   |
|  |   |

**Important** : Les groupes seront seulement repris à partir du moment où la répartition des groupes a été complété comme décrit dans le manuel no. 2201 (inscription des équipes) sous point 3.

#### 9.3. Configuration de base de chaque ligue

La configuration de base doit être établie pour chaque ligue. Elle est toutefois aussi reprise de la saison précédente et ne doit que rarement être modifiée. Voici les explications de différents champs : Elo pertinent signifie évaluation avec des points ELO.

Ligue sans besoin de qualification : seulement cocher dans la ligue inférieure où de nouvelles équipes peuvent être inscrites.

Taille du groupe : indiquer le nombre maximal, certains groupes peuvent comporter moins d'équipes.

Système de jeu selon le règlement sportif. L'exemple se réfère aux ligues régionales.

Plan des arbitres : seulement pour la ligue nationale selon des instructions séparées.

Publication : doit contenir une date afin que cela soit visible dans l'affichage public.

| données de base<br>désignation*<br>abréviation*<br>série<br>division | 3ème ligue Hommes<br>2E3A                                                                             |
|----------------------------------------------------------------------|----------------------------------------------------------------------------------------------------|
| désignation*<br>abréviation*<br>série<br>division                    | 3ème ligue Hommes<br>2E3A                                                                             |
| abréviation*<br>série<br>division                                    | 2E3A                                                                                                  |
| série<br>division                                                    |                                                                                                    |
| division                                                             | Hommes                                                                                                |
| coupe de la ligue                                                    | seme ligue                                                                                            |
| sexe*                                                                | ◯ féminin ◯ masculin ● mixte                                                                          |
| Elo pertinent<br>retour de confirmation<br>par SMS                   |                                                                                                    |
| inscription                                                          |                                                                                                    |
| ligue sans besoin de<br>qualification                                | nouvelle inscription pour les équipes possible                                                        |
| effectif théorique*                                                  | 3 nombre minimal de joueurs par équipe                                                                |
| taille du groupe*                                                    | 8 nombre maximal des équipe dans un groupe                                                            |
| compétition                                                          |                                                                                                    |
| système de jeu*                                                      | système de jeu STT ▼                                                                                  |
|                                                                      | O Le match est joué jusqu'au point de victoire.                                                       |
|                                                                      | Le système de jeu est jouer jusqu'au bout, tous les matchs nécessaires.                               |
| Deinte du eleccomentă                                                | O Le système de jeu est joué jusqu'au bout, le match de fin seulement si nécessaire.                  |
| Points du classement                                                 | nul 2:2, victoire juste 3:1, victoire 4:0 (au moins 6 Spiele différence) 👻                            |
| l'évaluation du bilan.                                               |                                                                                                    |
| plan des engagemen                                                   | ts des arbitres                                                                                       |
| plan des arbitres                                                    | Etre planifié et inscrit la ligue des arbitres                                                        |
|                                                                      | La ligue pour laquelle aucun adjoint du juge-arbitre est planifié et inscrit.                         |
|                                                                      | C La ligue pour laquelle aucun adjoint du juge-arbitre est planifié et insrit de manière optionnelle. |
| nombre d'arbitres à la                                               | La ligue pour laquelle aucun adjoint du juge-arbitre est planifie et inscrit de maniere obligatoire.  |
| table                                                                | arbitre a la table (Aait) of arbitre de table remplaçant                                              |
| publication                                                          | [JJ.MM.AAAA]                                                                                          |
| Erinnerung zum                                                       | nombre de jours pour l'envoi d'emails avant la rencontre                                              |
| Linoutz                                                              | Avec un rappel des arbitres répartis                                                                  |

### 9.4. Équipes

Écran 9.2

Montre toutes les équipes qui ont été inscrites dans cette ligue, respectivement qui sont montées ou descendues dans cette ligue.

Cela peut toutefois encore être modifié, cf. instructions 2201 – Équipes nouvelle saison.

| Rev. 2, 08.06.2015 / AZi | Nr. 2101 |
|--------------------------|----------|
|--------------------------|----------|

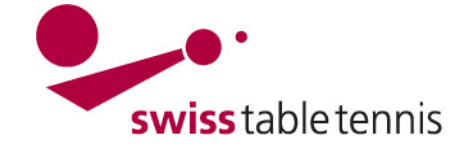

## Annexe 1 : SEMAINES DE CHAMPIONNAT Saison 2014/2015

| TOUR                | Mess.1 <sup>ère</sup> -6 <sup>e</sup> ligue | Mess. 6 <sup>e</sup> ligue<br>Dames 1 <sup>ère</sup> /2 <sup>e</sup> lique | O40 - 1 <sup>ère</sup> -3 <sup>e</sup> ligue | O40 – 4 <sup>e</sup> ligue |  |
|---------------------|---------------------------------------------|----------------------------------------------------------------------------|----------------------------------------------|----------------------------|--|
|                     | Groupes à 7/8                               | Groupes à 6/5                                                              | Groupes à 7                                  | Groupes à 6                |  |
| 1. Tour aller       | 08.09. – 13.09.                             | 15.09. – 20.09.                                                            | 18.08. – 23.08.                              | 25.08. – 30.08.            |  |
| 2. Tour aller       | 15.09. – 20.09.                             | 20.10. – 25.10.                                                            | 25.08. – 30.08.                              | 22.09. – 27.09.            |  |
| 3. Tour aller       | 20.10. – 25.10.                             | 03.11. – 08.11.                                                            | 22.09. – 27.09.                              | 27.10. – 01.11.            |  |
| 4. Tour aller       | 03.11. – 08.11.                             | 10.11. – 15.11.                                                            | 27.10. – 01.11.                              | 01.12. – 06.12.            |  |
| 5. Tour aller       | 10.11. – 15.11.                             | 17.11. – 22.11.                                                            | 01.12. – 06.12.                              | 15.12. – 20.12.            |  |
| 6. Tour aller       | 17.11. – 22.11.                             |                                                                            | 15.12. – 20.12.                              |                            |  |
| 7. Tour aller       | 08.12. – 13.12.                             |                                                                            | 22.12. – 27.12.                              |                            |  |
|                     |                                             |                                                                            |                                              |                            |  |
| 1. Tour aller sup.  | 01.09 06.09.                                | 08.09 13.09.                                                               | 01.09. – 06.09.                              | 18.08. – 23.08.            |  |
| 2. Tour aller sup.  | 29.09. – 04.10.                             | 24.11. – 29.11.                                                            | 29.09. – 04.10.                              | 29.09. – 04.10.            |  |
| 3. Tour aller sup.  | 24.11. – 29.11.                             | 08.12. – 13.12.                                                            | 24.11. – 29.11.                              | 24.11. – 29.11.            |  |
|                     |                                             |                                                                            |                                              |                            |  |
| 1. Tour retour      | 05.01. – 10.01.                             | 05.01. – 10.01.                                                            | 12.01. – 17.01.                              | 12.01. – 17.01.            |  |
| 2. Tour retour      | 19.01. – 24.01.                             | 19.01. – 24.02.                                                            | 02.02. – 07.02.                              | 02.02. – 07.02.            |  |
| 3. Tour retour      | 26.01. – 31.01.                             | 26.01. – 31.01.                                                            | 09.02. – 14.02.                              | 09.03. – 14.03.            |  |
| 4. Tour retour      | 23.02. – 28.02.                             | 09.03. – 14.03.                                                            | 02.03. – 07.03.                              | 02.03. – 07.03.            |  |
| 5. Tour retour      | 09.03. – 14.03.                             | 16.03. – 21.03.                                                            | 23.03. – 28.03.                              | 23.03. – 28.03.            |  |
| 6. Tour retour      | 16.03. – 21.03.                             |                                                                            | 06.04. – 11.04.                              |                            |  |
| 7. Tour retour      | 30.03. – 04.04.                             |                                                                            | 13.04. – 18.04.                              |                            |  |
|                     |                                             |                                                                            |                                              |                            |  |
| 1. Tour retour sup. | 02.02. – 07.02.                             | 23.02. – 28.02.                                                            | 16.02. – 21.02.                              | 16.02. – 21.02.            |  |
| 2. Tour retour sup. | 16.02. – 21.02.                             | 16.02. – 21.02.                                                            | 20.04. – 25.04.                              | 06.04. – 11.04.            |  |
| 3. Tour retour sup. | 23.03. – 29.03.                             | 30.03. – 04.04.                                                            |                                              | 13.04. – 18.04.            |  |